## ウイルスセキュリティソフトの設定について

【McAfee **社 Internet Security の場合】 画面はバージョン** 2007、2008 **の場合です** 基本的には、初期設定のままで特に設定は必要ありません。必要な場合は、下記の設定を 行ってください。

デスクトップアイコンをダブルクリックするか画面右下のマークを右クリックし
 Security Center を開く」を選択します。

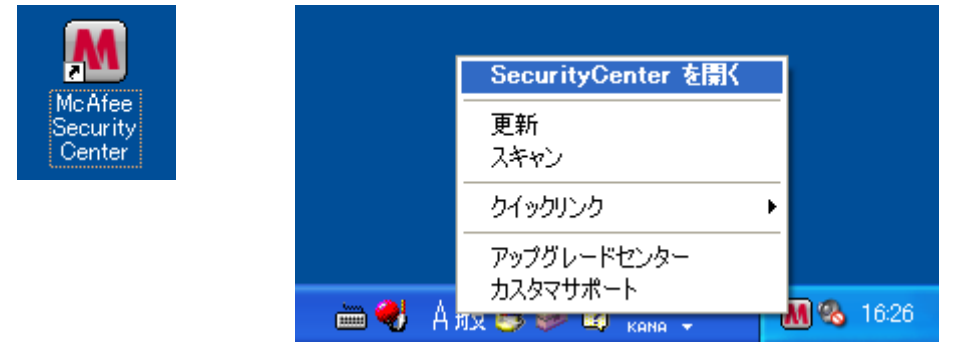

2.以下 Security Center のメインメニューが表示されますので、「インターネットとネットワーク」をクリックします。

| AcAfee SecurityCer                                                        | iter                            |                                                                        |           | <br><b>⊘</b> ∧                         |
|---------------------------------------------------------------------------|---------------------------------|------------------------------------------------------------------------|-----------|----------------------------------------|
| 更新       う スキャン                                                           |                                 | 保護されていますか?は<br>コンピュータの(保護サービス(                                         | い<br>は有効で | 、最新の状態です。対応の必要はありません。                  |
| よく使う機能<br>> ホーム<br>> 最近のイベントの表示                                           |                                 | <b>コンビュータとファイル</b><br>保護されています                                         | 9         | 詳細を表示するには、左側のカテゴリのいずれかをクリッ<br>クしてください。 |
| > ネットワークの管理<br>> コンピュータの保守<br>> ファイルのバックアップと復元                            |                                 | <b>インターネットとネットワーク</b><br>保護されています                                      | •         | ]                                      |
| <ul> <li>&gt; ファイアウォールをロック</li> <li>&gt; ファイアウォールを標準設定に<br/>戻す</li> </ul> |                                 | <b>E メールとメッセンジャー</b><br>保護されています                                       | •         |                                        |
|                                                                           | P                               | <b>パレンタルコントロール</b><br>有効                                               | 3         |                                        |
| インストール済みのコンポー<br>ネント<br>- VirusScan<br>- Personal Firewall<br>詳細          | Securit<br>更新の確<br>最後のス<br>契約の有 | <b>yCenter の情報</b><br>鍵2:2007/06/18<br>キャン:データがありません<br>約期限:2007/07/17 |           | <ul> <li>         ·   ·</li></ul>      |
| (④) 詳細メニュー                                                                |                                 |                                                                        |           |                                        |

3.以下の画面になりましたら、「設定」をクリックします。

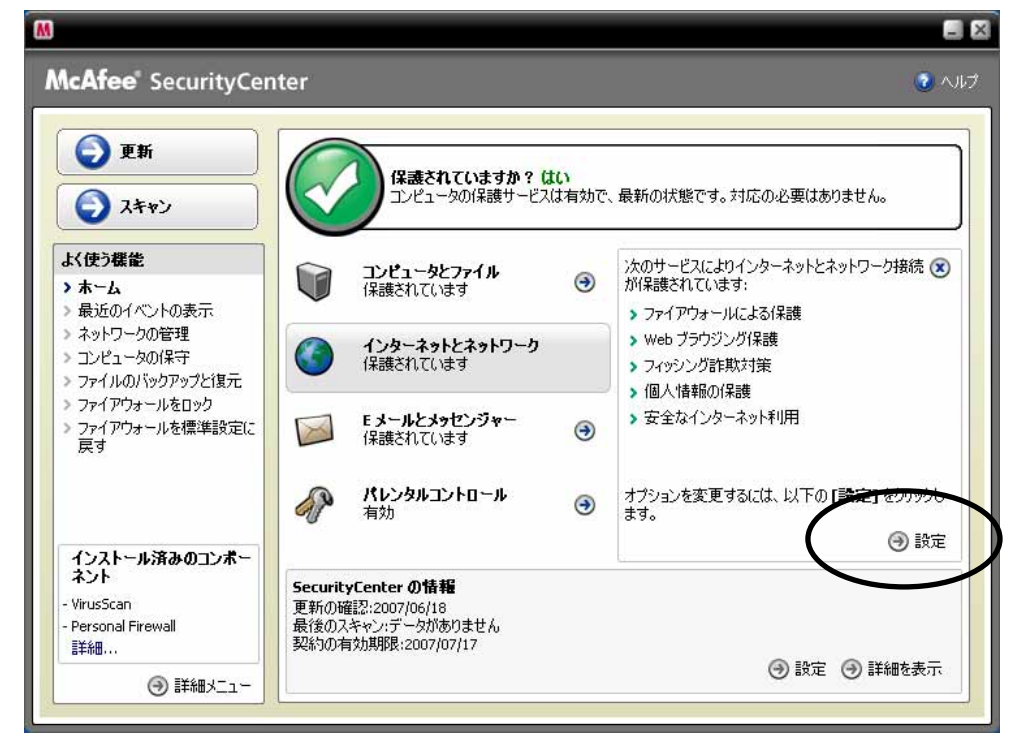

4.以下の設定画面が表示されましたら、「ファイアウォールによる保護が有効です」を選択し、「詳細設定」をクリックします。

| cAfee SecurityCen                                                                                           | ter                                                                                                    | 💿 🗤 |
|----------------------------------------------------------------------------------------------------|----------------------------------------------------------------------------------------------------|-----|
| <b>⑤</b> 更新                                                                                                 | インターネットとネットワークの設定                                                                                                    |     |
| A 7400                                                                                                    | フィッシング詐欺対策が有効です                                                                                                    | ۲   |
|                                                                                                    | ファイアウォールによる保護が有効です                                                                                                    | 8   |
| よく使う機能<br>> ホーム<br>> 最近のイベントの表示<br>> ネットワークの管理<br>3 コンピュータの保守<br>> ファイルのパックアップと復元<br>> ファイアウォールを信準設定に<br>戻す | <ul> <li>・ オン コンピュータは、侵入や不審なインターネット接続から保護されています。</li> <li>・ オフ ファイアウォールにより、コンピュータは侵入や不審なネットワークトラフィックから保護されます。また、内向き(受信)と外向き(送信)両方のシテラスット接続を管理できます。</li> <li>・ Web ブラウジング保護は有効になっています</li> <li>         個人情報保護は有効になっています     </li> </ul> |     |
| インストール済みのコンポー<br>ネント<br>VirusScan<br>Personal Firewall<br>詳細                                                |                                                                                                    |     |

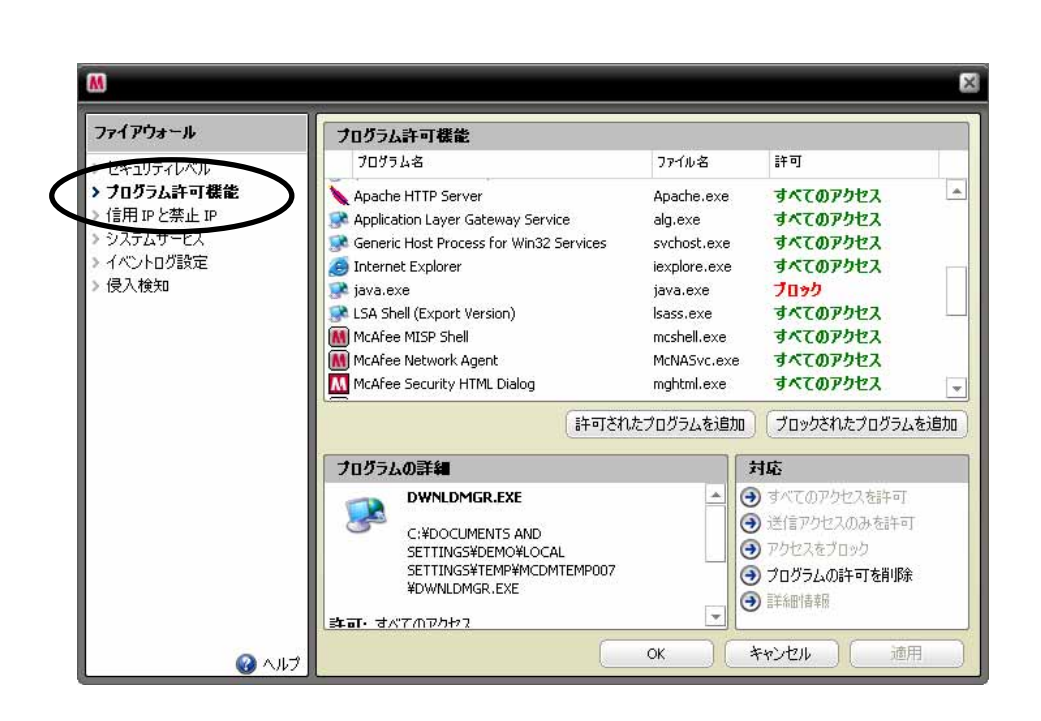

6.プログラム許可機能設定画面で「java.exe」を選択し、「すべてのアクセスを許可」を クリックします。

| ファイアウォール    | フログラム許可機能                               |              |                |  |  |
|-------------|-----------------------------------------|--------------|----------------|--|--|
| > ヤキョリティレベル | プログラム名                                  | ファイル名        | 許可 すべてのアクセス    |  |  |
| ブログラム許可機能   | Apache HTTP Server                      | Apache.exe   |                |  |  |
| 信用 IPと禁止 IP | Application Layer Gateway Service       | alg.exe      | すべてのアクセス       |  |  |
| システムサービス    | Generic Host Process for Win32 Services | svchost.exe  | すべてのアクセス       |  |  |
| イベントログ設定    | Internet Explorer                       | iexplore.exe | すべてのアクセス       |  |  |
| > 侵入検知      | 💽 java.exe                              | java.exe     | ブロック           |  |  |
|             | State (Export Version)                  | lsass.exe    | すべてのアクセス       |  |  |
|             | McAfee MISP Shell                       | mcshell.exe  | すべてのアクセス       |  |  |
|             | McAfee Network Agent                    | McNASvc.exe  | すべてのアクセス       |  |  |
|             | McAfee Security HTML Dialog             | mghtml.exe   | すべてのアクセス       |  |  |
|             | 「許可され」                                  | したプログラムを追加   | ブロックされたプログラムを通 |  |  |
|             | プログラムの詳細                                | ţ,           | 村応             |  |  |
|             |                                         | ÷ (3         | すべてのアクセスを許可    |  |  |
|             | C:¥Program Files¥Java¥j2re1.4.2_        | 06           | ) 达信アクセスのみを許可  |  |  |
|             | ¥bin¥java.exe                           | <b>U</b>     |                |  |  |
|             | 許可: ブロック                                | - 9          | ) ノロクラムの計画を削除  |  |  |
|             | 作成日: 2007年6月18日 16:24:10                |              | ) 言羊糸田   香辛饭   |  |  |

7 .「java.exe」が「すべてのアクセス」に変更されたことを確認し、OK をクリックします。

| ファイアウォール                                     | フログラム許可機能                                                                                                    | プログラム許可機能                                |                                                                          |  |  |  |  |
|----------------------------------------------|----------------------------------------------------------------------------------------------------|------------------------------------------|--------------------------------------------------------------------------|--|--|--|--|
| セキュリティレベル                                    | プログラム名                                                                                                    | ファイル名                                    | 許可                                                                       |  |  |  |  |
| <b>ブログラム許可機能</b><br>信用 IP と禁止 IP<br>システムサードス | Apache HTTP Server                                                                                                    | Apache.exe<br>alg.exe                    | すべてのアクセス<br>すべてのアクセス                                                     |  |  |  |  |
| > システムリービス<br>> イベントログ設定                     | Generic Host Process for Win32 Services                                                                                        | iexplore.exe                             | すべてのアクセス                                                                 |  |  |  |  |
| 侵入検知                                         | java.exe                                                                                                    | java.exe                                 | すべてのアクセス                                                                 |  |  |  |  |
|                                              | LSA Shell (Export Version)                                                                                                    | lsass.exe                                | すべてのアクセス                                                                 |  |  |  |  |
|                                              | McAfee MISP Shell<br>McAfee Network Agent<br>McAfee Security HTML Dialog                                                       | mcshell.exe<br>McNASvc.exe<br>mghtml.exe | すべてのアクセス<br>すべてのアクセス<br>すべてのアクセス                                         |  |  |  |  |
|                                              | ।<br>নিতাইট                                                                                                    | いたプログラムを追加                               | ブロックされたプログラムを追加                                                          |  |  |  |  |
|                                              | プログラムの詳細                                                                                                    |                                          | 村応                                                                       |  |  |  |  |
|                                              | <ul> <li>C:¥Program Files¥Java¥j2re1.4.2_<br/>¥bin¥java.exe</li> <li>許可: すべてのアクセス</li> <li>作成日: 2007年6月18日 16:24:10</li> </ul> | 0.6                                      | ) すべてのアクセスを許可<br>) 送信アクセスのみを許可<br>) アクセスをブロック<br>) プログラムの許可を削除<br>) 詳細情報 |  |  |  |  |

8.設定は以上です。